# eDozvola (ePermit) – System for the issuance of acts permitting building

User manual

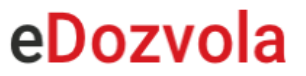

## CONTENT

| Introduction                                   |
|------------------------------------------------|
| Important lists, regulations and procedures4   |
| Notice board6                                  |
| Return to initial page7                        |
| E-citizens – Additional possibilities          |
| Options for application submission10           |
| Application submission11                       |
| E-citizens – submission of e-applications13    |
| Nonregistered users – application submission14 |
| Inititation of procedure – new application16   |
| Continuation of application entry17            |
| Connecting with file                           |
| Application amendment – for e-citizens only19  |
| Enclosures (documents)20                       |
| Enclosures to the amendment23                  |
| Submission of amendment24                      |
| Digital signature                              |
| Steps to successful signature27                |
| Data entry                                     |
| Data saving                                    |
| Applicant                                      |
| General data                                   |
| Enclosures (documents)                         |
| Document review                                |

## INTRODUCTION

The eDozvola system is accessed via Internet browser by entering the address:

#### https://dozvola.mgipu.hr/naslovna

The system is intended for the issuance of acts permitting building, i.e., for the conduction of procedures pursuant to the Physical Planning Act and the Building Act.

The system is implemented at the level of the Republic of Croatia and is applied in all counties, major towns and towns that are seats of counties and that perform tasks of issuing acts permitting building.

The document is divided into chapters in which the main pages of the system are described and an example of application submission via public web is presented on the example of a *Building permit*.

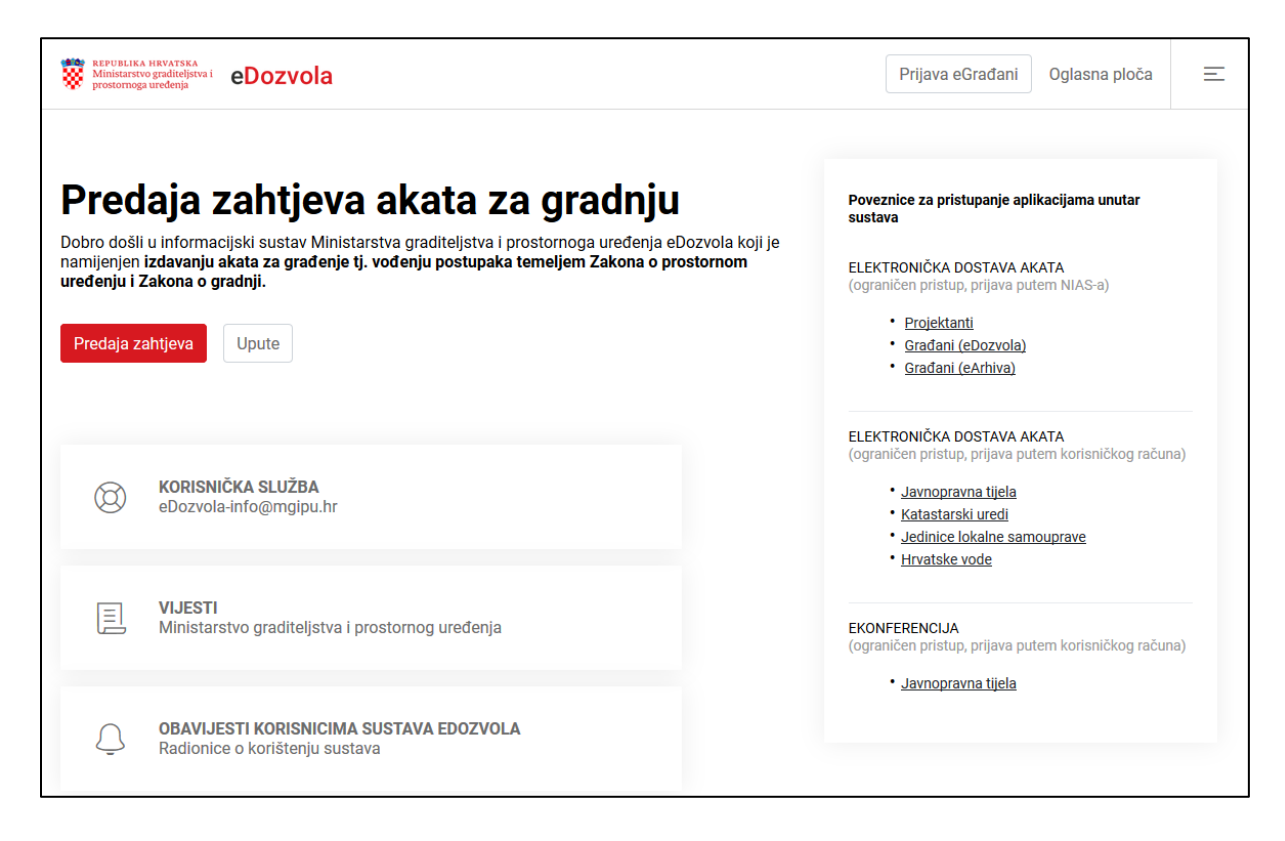

Fig. 1. Front page

## **IMPORTANT LISTS, REGULATIONS AND PROCEDURES**

Within the eDozvola systems, the following modules are available that are accessed by selecting the menu in the upper right corner of the monitor (Fig. 2., Fig. 3.)

| Ministarstvo gradireljstva i eDozvola                                                                                                    | Prijava eGrađani 🛛 Oglasna ploča 📃                                                                                                    |
|----------------------------------------------------------------------------------------------------|----------------------------------------------------------------------------------------------------|
| Predaja zahtjeva akata za gradnju         Dobro došli u informacijski sustav Ministarstva graditeljstva i prostornoga uređenja eDozvola koji je namijenjen izdavanju akata za građenje tj. vođenju postupaka temeljem Zakona o prostornom uređenju i Zakona o gradnji.         Predaja zahtjeva       Upute | Poveznice za pristupanje aplikacijama unutar<br>sustava<br>ELEKTRONIČKA DOSTAVA AKATA<br>(ograničen pristup, prijava putem NIAS-a)<br>• Projektanti<br>• Građani (eDozvola)<br>• Građani (eArhiva) |
| O KORISNIČKA SLUŽBA<br>eDozvola-info@mgipu.hr                                                                                                    | ELEKTRONICKA DOSTAVA AKATA<br>(ograničen pristup, prijava putem korisničkog računa)<br>• Javnopravna tijela<br>• <u>Katastarski uredi</u><br>• Jedinice lokalne samouprave<br>• Hrvatske vode      |
| VIJESTI           Ministarstvo graditeljstva i prostornog uređenja                                                                                                    | EKONFERENCIJA<br>(ograničen pristup, prijava putem korisničkog računa)                                                                                                    |
| OBAVIJESTI KORISNICIMA SUSTAVA EDOZVOLA<br>Radionice o korištenju sustava                                                                                                    | . <u>Paniohiania rifeia</u>                                                                                                    |

Fig. 2. Menu selection

| Title: eDozvola (ePermit) – System for the issuance of acts per | mitting building | Dozvola  |
|-----------------------------------------------------------------|------------------|----------|
| User manual                                                     | Page: 5 of 35    | eDozvola |
|                                                                 | ·                | ·        |
| Ministarstvo gradicijstva i eDozvola                            |                  | ×        |

| Ministanstvo graditeljstva i eDozvola                                                                                                    |                                     | ×                                                                                                    |
|----------------------------------------------------------------------------------------------------|-------------------------------------|----------------------------------------------------------------------------------------------------|
| Dobro došli u informacijski sustav Ministarstva graditeljstva i prostornoga uređenja eDozvola koji je namijenjen izdavanju akata za građenje tj. vođenju postupaka temeljem Zakona o prostornom uređenju i Zakona o gradnji.         Predaja zahtjeva       Upute | Povezi<br>sustav<br>ELEKT<br>(ogran | Nadležni uredi<br>Javnopravna tijela<br>Projektanti<br>Prostorni planovi<br>Propisi<br>Procedure<br>Obrasci zahtjeva<br>Upute |
| KORISNIČKA SLUŽBA     eDozvola-info@mgipu.hr                                                                                                    | (ogran                              |                                                                                                    |
| UJESTI<br>Ministarstvo graditeljstva i prostornog uređenja                                                                                                    | EKONF<br>(ogran                     |                                                                                                    |
| OBAVIJESTI KORISNICIMA SUSTAVA EDOZVOLA<br>Radionice o korištenju sustava                                                                                                    |                                     |                                                                                                    |

Fig. 3. Lists of the system

#### 1. Competent offices

a. the module contains a list of competent offices, and the list of competent offices can be shown by competent body and local government

#### 2. Public law bodies

a. the module contains a list of public law bodies that can be filtered by selecting the office via the drop-down menu

#### 3. Designers

a. the module contains a list of designers that is shown by selecting the chamber, and by double-clicking on an individual designer more information on that designer is shown.

#### 4. Spatial plans

- a. the module contains a catalogue of verified spatial plans
- 5. Regulations
- a. the module contains a list of regulations, acts and ordinances by fields that are important for construction

#### 6. Procedures

a. the module contains procedures for the implementation of individual proceedings

#### 7. Application forms

a. the module contains forms for the submission of applications

#### 8. Instructions

a. the module contains the basic user instruction for the use of the system

## NOTICE BOARD

The notice board contains an overview of the currently published acts, referred to the entire Republic of Croatia and is located next to the login button to the system or next to the names of users that are logged-in in the eDozvola / ePermit system (Fig. 4.).

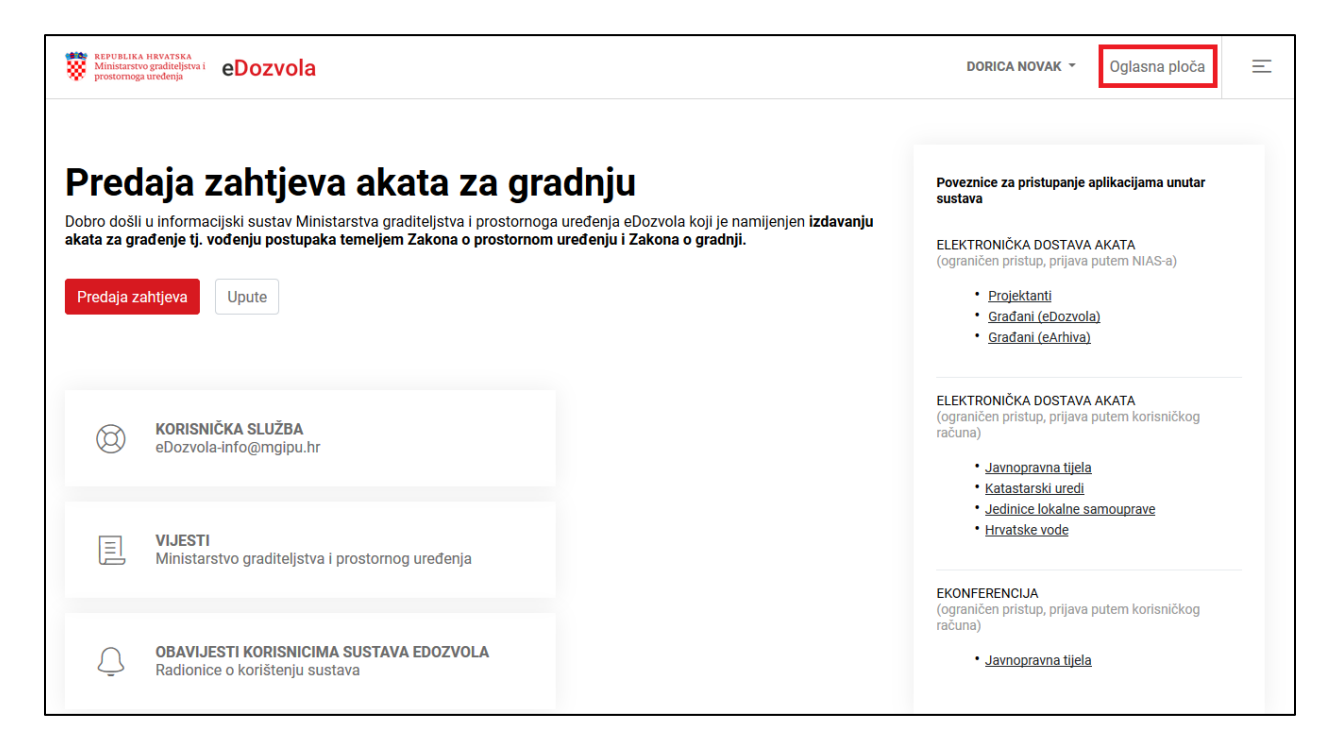

Fig. 4. Notice board

## RETURN TO THE INITIAL PAGE

On the front page, by selecting the logotype for the Ministry of Construction and Physical Planning (MGIPU/MCPP), the system redirects the user to the websites of the MGIPU/MCPP with news, and by selecting the eDozvola/ePermit logotype the user is always returned to the eDozvola/ePermit title page (Fig. 5.).

| REPUBLIKA HRVATSKA<br>Ministarstvo graditeljstva i<br>prostornoga uređenja                                                                                                    | Prijava eGrađani Oglasna ploča 📃                                                                                                    |
|----------------------------------------------------------------------------------------------------|----------------------------------------------------------------------------------------------------|
| <b>Predaja zahtjeva akata za gradnju</b><br>Dobro došli u informacijski sustav Ministarstva graditeljstva i prostornoga uređenja eDozvola koji je<br>namijenjen izdavanju akata za građenje tj. vođenju postupaka temeljem Zakona o prostornom<br>uređenju i Zakona o gradnji.<br>Upute | Poveznice za pristupanje aplikacijama unutar<br>sustava<br>ELEKTRONIČKA DOSTAVA AKATA<br>(ograničen pristup, prijava putem NIAS-a)<br>• <u>Projektanti</u><br>• <u>Građani (eDozvola)</u><br>• <u>Građani (eArhiva)</u> |
| O KORISNIČKA SLUŽBA<br>eDozvola-info@mgipu.hr                                                                                                    | ELEKTRONIČKA DOSTAVA AKATA<br>(ograničen pristup, prijava putem korisničkog računa)<br>• Javnopravna tijela<br>• Katastarski uredi<br>• Jedinice lokalne samouprave<br>• Hrvatske vode                                  |
| VIJESTI<br>Ministarstvo graditeljstva i prostornog uređenja                                                                                                    | EKONFERENCIJA<br>(ograničen pristup, prijava putem korisničkog računa)                                                                                                    |
| OBAVIJESTI KORISNICIMA SUSTAVA EDOZVOLA<br>Radionice o korištenju sustava                                                                                                    | • <u>Javnopravna tijela</u>                                                                                                    |

Fig. 5. Logotype MGIPU/MCPP and eDozvola/ePermit

## E-CITIZENS – ADDITIONAL POSSIBILITIES

Logged-in users of the NIAS (e-Građani/e-Citizens) system have on the front page, in the dropdown menu next to their name, additional modules (Fig. 6.):

#### 1. eDozvola / ePermit

- a. The list of procedures is shown that have been initiated since 2015 of the loggedin user based on the OIB/PIN, (designers, applicants, and parties involved in the procedure)
- b. Possibility of search and view of file details (Fig. 7.)

#### 2. eArhiva /eArchive

- a. The list of archived procedures initiated from 1968 to 2015 of the logged-in user based on the OIB/PIN is shown (applicants and parties involved in the procedure)
- b. Possibility of search and view of file details (Fig. 8.)

#### 3. Log-out from NIAS

a. Log-out from the eGrađani/eCitizens system and the related services of eDozvola/ePermit

| Ministarstvo graditeljsva i eDozvola                                                                                                    | DORICA NOVAK - Dglasna ploča 📃                                                                                                    |
|----------------------------------------------------------------------------------------------------|----------------------------------------------------------------------------------------------------|
| Predaja zahtjeva akata za gradnju         Dobro došli u informacijski sustav Ministarstva graditeljstva i prostornoga uređenja eDozvola koji je namijenjen izdavanju akata za građenje tj. vođenju postupaka temeljem Zakona o prostornom uređenju i Zakona o gradnji.         Predaja zahtjeva       Upute | eDozvola<br>eArhiva<br>Odjava NIAS<br>Poreznice za priotopanje oplikacijama unutar<br>sustava<br>ELEKTRONIČKA DOSTAVA AKATA<br>(ograničen pristup, prijava putem NIAS-a)<br>• Projektanti<br>• Građani (eDozvola)<br>• Građani (eArhiva) |
| O KORISNIČKA SLUŽBA<br>eDozvola-info@mgipu.hr                                                                                                    | ELEKTRONIČKA DOSTAVA AKATA<br>(ograničen pristup, prijava putem korisničkog računa)<br>• Javnopravna tijela<br>• Katastarski uredi<br>• Jedinice lokalne samouprave<br>• Hrvatske vode                                                   |
| UIJESTI<br>Ministarstvo graditeljstva i prostornog uređenja                                                                                                    | EKONFERENCIJA<br>(ograničen pristup, prijava putem korisničkog računa)<br>• Javnopravna tijela                                                                                                    |
| OBAVIJESTI KORISNICIMA SUSTAVA EDOZVOLA<br>Radionice o korištenju sustava                                                                                                    |                                                                                                    |

Fig. 6. System modules for users logged-in via the NIAS system

| Title: eDozvola (ePermit) – System for the issuance of acts permittir | ng building   | Dozvola  |
|-----------------------------------------------------------------------|---------------|----------|
| User manual                                                           | Page: 9 of 35 | eDuzvula |

| REPUBLIKA HRVATSKA<br>Ministarstvo graditeljstva i<br>prostornoga uređenja | eDozvola                                                |                                      |                                      |                                                                                                    | DOF                                  | RICA NOVAK - (           | )glasna ploča |
|----------------------------------------------------------------------------|---------------------------------------------------------|--------------------------------------|--------------------------------------|----------------------------------------------------------------------------------------------------|--------------------------------------|--------------------------|---------------|
|                                                                            |                                                         |                                      |                                      |                                                                                                    |                                      |                          |               |
|                                                                            |                                                         |                                      | F                                    | Pretraži:                                                                                             |                                      |                          | Pretraži      |
| Klasa î↓                                                                   | Vrsta predmeta 1                                        | Kratki opis $1$                      | Status predmeta $\uparrow\downarrow$ | Zadnji akt $\uparrow \downarrow$                                                                      | Datum kreiranja $\uparrow\downarrow$ | k.o., k.č.br. 1↓         |               |
| UP/I-361-03<br>/19-01<br>/000048                                           | Građevinska<br>dozvola                                  |                                      | Obrada predmeta                      | Dopuna priloga<br>zahtjeva_0007                                                                       | 25.03.2019                           | Zamet, dio k.č.<br>592/4 | Pregledaj     |
| 350-05/19-28<br>/000002                                                    | Utvrđivanje<br>posebnih uvjeta i<br>uvjeta priključenja |                                      | Zaprimanje zahtjeva                  | Zahtjev_0001                                                                                          | 26.04.2019                           | Vukovar, 1234            | Pregledaj     |
| UP/I-361-03<br>/19-01<br>/000020                                           | Građevinska<br>dozvola                                  |                                      | Zaprimanje zahtjeva                  | Zahtjev_0001                                                                                          | 26.04.2019                           | Vinkovci I, 987          | Pregledaj     |
| UP/I-361-03<br>/19-01<br>/000096                                           | Građevinska<br>dozvola                                  | testiranje<br>Vinkovci<br>25-4-2019- | Obrada predmeta                      | Poziv javnopravnim<br>tijelima za dostavu<br>potvrda na glavni<br>projekt putem<br>eKonferencije_0002 | 25.04.2019                           | Vinkovci I, 951          | Pregledaj     |
| UP/I-361-03<br>/19-01<br>/000067                                           | Građevinska<br>dozvola                                  |                                      | Zaprimanje zahtjeva                  | Zahtjev_0001                                                                                          | 06.04.2019                           | Split, 985               | Pregledaj     |

Fig. 7. List of procedures initiated since 2015

| tEPUBLIKA HRVA<br>Ministarstvo gradi<br>prostornoga uređe | rska<br>teljstva i<br>nja | eDozvola         |                |                        |                    | DORICA NOVAK 🔻   | Oglasna ploča | Ξ |
|-----------------------------------------------------------|---------------------------|------------------|----------------|------------------------|--------------------|------------------|---------------|---|
|                                                           |                           |                  |                |                        |                    |                  |               |   |
|                                                           |                           |                  |                | Pretraži:              |                    |                  | Pretraži      |   |
| Klasa                                                     | ¢↓                        | Vrsta predmeta   | î↓ Kratki opis | î↓ Zadnji akt          | î↓ Datum kreiranja | î↓ k.o., k.č.br. | ¢↓            |   |
|                                                           |                           |                  |                | Nema podataka u tablio | si                 |                  |               |   |
| Prikazan                                                  | o <mark>0</mark> do (     | 0 od 0 rezultata |                |                        |                    | ÷                | <b>&gt;</b>   |   |
|                                                           |                           |                  |                |                        |                    |                  |               |   |
|                                                           |                           |                  |                |                        |                    |                  |               |   |

Fig. 8. List of procedures initiated in the period 1968-2015

## **OPTIONS FOR APPLICATION SUBMISSION**

The application code (WEB ID) is an essential information when using the system, whereby the following possibilities are available (Fig. below):

- 1. **NEW APPLICATION** described in more detail in the chapter **Initiation of procedure new** application
- a. Submission of new application, for logged-in and not logged-in users
- 2. CONTINUE ENTRY described in more detail in the chapter Continuation of application entry
- a. For applications that have been created but not submitted yet, the system stores the newly created application for <u>30 days</u>
- 3. CONNECTING WITH THE FILE described in more detail in the chapter Connecting with file
- a. Creation of a new application by use of data from the previously submitted application
- b. Data are copied from the previous application
- 4. **AMENDMENT OF APPLICATION** described in more detail in the chapter **Application amendment**
- a. In case that the documents are incomplete, the applicant has the possibility to supplement the application on-line

| Ministarstvo graditeljstva i eC | Dozvola                                                                    |                                                                       |                             | DORICA N                     | iovak - | Oglasna ploča | Ξ |
|---------------------------------|----------------------------------------------------------------------------|-----------------------------------------------------------------------|-----------------------------|------------------------------|---------|---------------|---|
|                                 | Predaja :                                                                  | zahtjeva                                                              |                             |                              |         |               |   |
|                                 | Odaberite tip zahtjeva                                                     |                                                                       |                             |                              |         |               |   |
|                                 | +<br>NOVI ZAHTJEV                                                          | NASTAVI S UNOSOM                                                      | POVEZIVANJE SA<br>PREDMETOM | DOPUNA ZAHTJEVA              |         |               |   |
|                                 | Odaberite vrstu zahtjeva                                                   |                                                                       |                             |                              |         |               |   |
|                                 | Odaberite vrstu zah                                                        | itjeva                                                                |                             |                              | ~       |               |   |
|                                 | Predaja zahtjeva                                                           |                                                                       |                             |                              |         |               |   |
|                                 | NAPOMENA:<br>Za sve nejasnoće ili pote<br>službi na e-mail adresu <b>e</b> | škoće prilikom predaje zahtje<br><mark>Dozvola-info@mgipu.hr</mark> . | wa za ostali dio Hrvatske n | nolimo Vas obratite se koris | ničkoj  |               |   |

Fig. 9. Selection of application type

## **APPLICATION SUBMISSION**

#### Steps of application submission:

- 1. Select the button "Application submission" (Fig. 10.)
- Upon selection, the user has the possibility of choosing log-in into the eGrađani/eCitizens system or not (Fig. 11.)
  - a. The option **"Yes, I wish"** redirects the user to the NIAS National identification and authentication system through which login into the eDozvola/ePermit system is done.
  - b. The option **"No, continue without login to e-građanin/e-citizen"** opens the window for application submission.

| Ministarstvo graditeljstva i eDozvola                                                                                                    | Prijava eGrađani 🛛 Oglasna ploča 🖃                                                                                                    |
|----------------------------------------------------------------------------------------------------|----------------------------------------------------------------------------------------------------|
| Preclaja zahtjeva akata za gradnju         Dobro došli u informacijski sustav Ministarstva graditeljstva i prostornoga uređenja eDozvola koji je namijenjen izdavanju akata za građenje tj. vođenju postupaka temeljem Zakona o prostornom uređenju i Zakona o gradnji.         Predaja zahtjeva       Upute | Poveznice za pristupanje aplikacijama unutar<br>sustava<br>ELEKTRONIČKA DOSTAVA AKATA<br>(ograničen pristup, prijava putem NIAS-a)<br>• <u>Projektanti</u><br>• <u>Građani (eDozvola)</u><br>• <u>Građani (eArhiva)</u> |
| KORISNIČKA SLUŽBA     eDozvola-info@mgipu.hr                                                                                                    | ELEKTRONIČKA DOSTAVA AKATA<br>(ograničen pristup, prijava putem korisničkog računa)<br>• Javnopravna tijela<br>• Katastarski uredi<br>• Jedinice lokalne samouprave<br>• Haratek u rado                                 |
| I VIJESTI<br>Ministarstvo graditeljstva i prostornog uređenja                                                                                                    | EKONFERENCIJA<br>(ograničen pristup, prijava putem korisničkog računa)                                                                                                    |
| OBAVIJESTI KORISNICIMA SUSTAVA EDOZVOLA<br>Radionice o korištenju sustava                                                                                                    | - <u>Javnopravna tijela</u>                                                                                                    |

Fig. 10. Submission of application

| er manual                                                                               |                                                                                                    | Page: 12 of 35                                                                        | i                                     | eDozvola                                            |
|-----------------------------------------------------------------------------------------|----------------------------------------------------------------------------------------------------|---------------------------------------------------------------------------------------|---------------------------------------|-----------------------------------------------------|
| REPUBLIKA HRVATSKA<br>Ministarstvo graditeljstva i<br>prostornoga uređenja              | eDozvola                                                                                                    | i                                                                                     | Prija                                 | va eGrađani Oglasna ploča Ξ                         |
|                                                                                         |                                                                                                    |                                                                                       |                                       |                                                     |
| Predaja z<br>Dobro došli u informac<br>namijenjen izdavanju a<br>uređenju i Zakona o gr | Sahtjeva akata za g<br>ijski sustav Ministarstva graditeljstva i prostor<br>kata za građenje tj. vođenju postupaka temel<br>valnji | <b>Jradnju</b><br>rnoga uređenja eDozvola koji je<br>I <b>jem Zakona o prostornom</b> | Poveznice za<br>sustava<br>ELEKTRONIČ | pristupanje aplikacijama unutar<br>KA DOSTAVA AKATA |

Fig. 11. Login via e-Građani/e-Citizens

EKONFERENCIJA (ograničen pristup, prijava putem korisničkog računa)

• Javnopravna tijela

VIJEST Ministarstvo graditeljstva i prostornog uređenja

OBAVIJESTI KORISNICIMA SUSTAVA EDOZVOLA Radionice o korištenju sustava

E

 $\triangle$ 

| Title: eDozvola (ePermit) – System for the issuance of acts permitting building |                | Dozvola  |
|---------------------------------------------------------------------------------|----------------|----------|
| User manual                                                                     | Page: 13 of 35 | eDuzvula |

#### EGRADANI/ECITIZENS – SUBMISSION OF E-APPLICATION

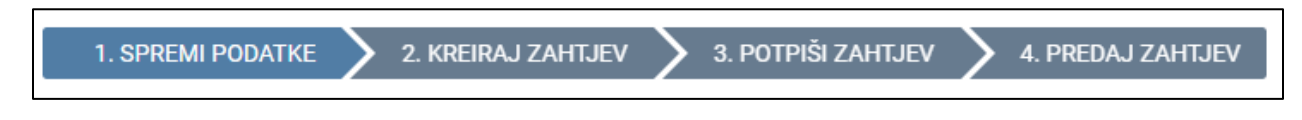

Fig. 12. Steps for application submission by logged-in users

Steps for e-application submission by user logged-in in the eGradani/eCitizens system (Fig. 12.):

- 1. Save data
  - a. Saving of entered data, desirable to be done upon entry of each tab
- 2. Create application
  - a. Creating the application document
- 3. Sign application
  - **a.** Digital signing of the application by using the AKD certificate (eOsobna/ePersonal -eOI/ePersonal identification or ePoslovna/eBusiness eKID)
- 4. Submit application
  - a. Electronic submission of application into the eDozvola/ePermit system
  - b. A notification on the received application is delivered to the OKP mailbox /PERSONAL USER MAILBOX/ as well as the application enclosed to the message (Fig. 13.)

By submission of the application by a logged-in user, the application is promptly processed. During the processing procedure the competent body shall deliver acts to the citizen's personal user mailbox.

|                       |                                                                                                    | <  |    | Trava | nj 201 | 9 <b>&gt;</b> |
|-----------------------|----------------------------------------------------------------------------------------------------|----|----|-------|--------|---------------|
| PRETINAC              |                                                                                                    | Po | Ut | Sr (  | Îe Pe  | Su Ne         |
| 4%                    | Pretraživanje:         1 - 30 od 64           < < 1 2 3 > >          Prikaži         30 v         poruka       | 1  | 2  | 3     | 4 5    | 6 7           |
| Deietiele nemder (55) | 🗆 Pošiljatelj 🧰 Predmet 💿 Datum 🕨 Status 🖷 Privitak 🖷 ^                                                        | 8  | 9  | 10    | 1 12   | 13 14         |
| Pristigie poruke (55) |                                                                                                    | 15 | 16 | 1/    | 18 19  | 20 21         |
| Pregled arhive        |                                                                                                    | 29 | 30 | 24    | .5 20  | 27 20         |
| 👕 Izbrisane poruke    | ^^^^^^^^^^^^^^^^^^^^^^^^^^^^^                                                                                  |    |    |       |        |               |
| Sistaknute poruke     | Poštovani,                                                                                                    |    |    |       |        |               |
| -                     | dana 26.04.2019 zaprimljen je zahtjev KLASA 361-03/19-08/000001, URBROJ 15-19-0001.                            |    |    |       |        |               |
| MOJE MAPE             | S poštovanjem,<br>Testna županija<br>Upravni odjel za prostorno uređenje<br>Ispostava Test1<br><b>eDozvola</b> |    |    |       |        |               |
| 🏟 Postavke            | Privitak:<br>2 Zahtjev_0001.pdf (241 KB)                                                                       |    |    |       |        |               |

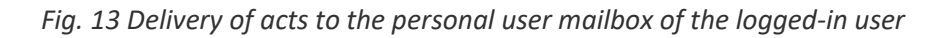

| Title: eDozvola (ePermit) – System for the issuance of acts permitting building |                | Dozvola  |
|---------------------------------------------------------------------------------|----------------|----------|
| User manual                                                                     | Page: 14 of 35 | eDuzvula |

#### NON-LOGGED-IN USERS – APPLICATION SUBMISSION

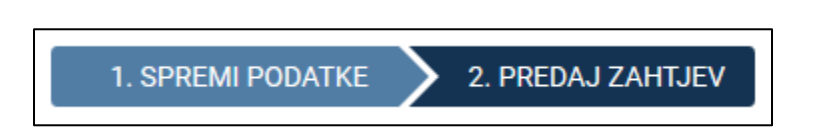

Fig. 14 Steps for application submission by non-logged-in users

Steps for e-application submission by non-logged-in users (Fig. 14.):

- 1. Save data
  - a. Saving of entered data, desirable to be done upon entry of each tab

#### 2. Create application

**a.** Creating the application document

By submitting the application through public web (for citizens that are not logged-in via the NIAS system) an **application code** is obtained through which the registry office shall initiate the procedure (Fig. 15.).

#### The submitted application shall be delivered to the registry office within **30 days**.

In the registry office, initiation of the procedure through the application code is possible within 30 days. If an application submitted through public web is older than 30 days, the system shall not allow initiation of the procedure and submission of a new application shall be required.

Upon application submission, the wording application ready for delivery to the registry office shall appear on the monitor.

| Title: eDozvola (ePermit) – System for the issuance of acts permitting building |                | Dozvola  |
|---------------------------------------------------------------------------------|----------------|----------|
| User manual                                                                     | Page: 15 of 35 | eDuzvula |

| - + Automatic Zoom 1                                                     | 6 0 I >        |
|--------------------------------------------------------------------------|----------------|
| ID ZAHTJEVA: P20190328-225888-Z101                                       |                |
| REPUBLIKA HRVATSKA<br>Tostas Šaparija, izpostava Tost 2                  |                |
| Printpan:<br>Rast cenaka:                                                |                |
| Unutbeni Ingi           Org jet. 33351         Brig proga:         Vitj: |                |
| po opunomoćeniku zastupan po                                             |                |
|                                                                          |                |
|                                                                          |                |
|                                                                          | Automatic Zoom |

Fig. 15. Submitted application

## **INITIATION OF PROCEDURE – NEW APPLICATION**

Steps for application submission ():

- 1. Selection of application type -> "NEW APPLICATION"
- Selection of application type, or type of procedure respectively (examples: Building permit, Amendments to the building permit, Cancellation of location permit, Use permit...)
- 3. Selecion of button "Application submission"

| Ministarstvo graditeljstva i prostornoga uređenja | eDozvola                                                                                                    | Prijava eGrađani Oglasn                 | a ploča 📃 |
|---------------------------------------------------|----------------------------------------------------------------------------------------------------|-----------------------------------------|-----------|
|                                                   | Predaja zahtjeva                                                                                                    |                                         |           |
|                                                   | Odaberite tip zahtjeva 1.                                                                                                    |                                         |           |
|                                                   | + 🕅 3                                                                                                    |                                         |           |
|                                                   | NOVIZAHTJEV NASTAVI S UNOSOM POVEZIVANJE SA<br>PREDMETOM                                                                                                   |                                         |           |
|                                                   | 2. Odaberite vrstu zahtjeva<br>Odaberite vrstu zahtjeva                                                                                                    | T                                       |           |
|                                                   | 3. Predaja zahtjeva                                                                                                    |                                         |           |
|                                                   | NAPOMENA:<br>Za sve nejasnoće ili poteškoće prilikom predaje zahtjeva za ostali dio Hrvat<br>službi na e-mail adresu <mark>eDozvola-Info@mgipu.hr</mark> . | iske molimo Vas obratite se korisničkoj |           |

Fig. 16. Initiation of application submission

**NOTE**: An initiated application entry can be continued within 30 days.

| Predaja zahtjeva - Građevinska dozvola<br>Rad na ovom zahtjevu možete nastaviti unutar 30 dana pomoću šifre P20190429-348091-Z101 |                   | ×                 |
|----------------------------------------------------------------------------------------------------|-------------------|-------------------|
| PREGLEDAJ DOKUMENT                                                                                                    | 1. SPREMI PODATKE | 2. PREDAJ ZAHTJEV |

Fig. 17. Notification on continuation of application entry within 30 days

#### CONTINUATION OF APPLICATION ENTRY

The option of continuation of application entry enables subsequent editing of data in the application that has been **saved** but **not submitted** yet.

• An unsubmitted application can be edited within 30 days from the first saving of data in the application.

#### Steps to submit an application (Fig. below):

- 1. Selection of application type -> **"CONTINUE ENTRY"**
- 2. Entry of application code
- 3. Selection of button "Application submission"

| REPUBLIKA HRVATSKA<br>Ministarstvo gzaliteljstva i<br>prostornoga uređenja                                                                                                    | Prijava eGrađani | Oglasna ploča | Ξ |
|----------------------------------------------------------------------------------------------------|------------------|---------------|---|
| Predaja zahtjeva                                                                                                    |                  |               |   |
| Odaberite tip zahtjeva <b>1.</b>                                                                                                    |                  |               |   |
| +     Image: Constant is unosom     Image: Constant is unosom       Novi zaht jev     Nastavi s unosom     Povezivanje sa predmetom                                                   |                  |               |   |
| <b>2. šifra zahtjeva</b><br>P20190429-348092-Z101                                                                                                    |                  |               |   |
| 3. Predaja zahtjeva                                                                                                    |                  |               |   |
| NAPOMENA:<br>Za sve nejasnoće ili poteškoće prilikom predaje zahtjeva za ostali dio Hrvatske molimo Vas obratite se korisn<br>službi na e-mail adresu <b>eDozvola-info@mgipu.hr</b> . | ičkoj            |               |   |

*Fig. 18. Continuation of data entry by using the application code* 

#### $CONNECTING \ \text{WITH FILE}$

By the connecting with file option a **new application** is created in which data from the previously submitted application shall be copied.

#### Steps for application submission (Fig. below):

- 1. Selection of application type -> button "CONNECTING WITH FILE"
- 2. Entry of application code
- 3. Selecion of button "Application submission"

| Ministarstvo graditeljstva i prostornoga uređenja eDozvola |                                                                                                    | Prijava eGrađani | Oglasna ploča | Ξ |
|------------------------------------------------------------|----------------------------------------------------------------------------------------------------|------------------|---------------|---|
|                                                            | Predaja zahtjeva                                                                                                    |                  |               |   |
|                                                            | Odaberite tip zahtjeva 1.                                                                                                    |                  |               |   |
|                                                            | +     Image: Constant is unosom       Novi Zaht jev     Nastavi s unosom       Povezivanje sa predmetom                                                                                            |                  |               |   |
| 2.                                                         | Odaberite vrstu zahtjeva                                                                                                    |                  |               |   |
|                                                            | Odaberite vrstu zahtjeva                                                                                                    | ~                |               |   |
| 3.                                                         | Sifra zahtjeva<br>Unesite šifru zahtjeva                                                                                                    |                  |               |   |
| 4.                                                         | Predaja zahtjeva<br>NAPOMENA:<br>Za sve nejasnoće ili poteškoće prilikom predaje zahtjeva za ostali dio Hrvatske molimo Vas obratite se koris<br>odvištie se neji odremu Pozuralo infa Okrajeva br | ničkoj           |               |   |

*Fig. 19. Connecting with file by using the application code* 

## APPLICATION AMENDMENT – FOR E-CITIZENS ONLY

This option is available EXCLUSIVELY to logged-in users through the e-Citizens system, for applications that are under Processing. Amendment of applications or documents respectively is enabled pursuant to request by the Competent body, through the following steps:

- 1. Enclosure of requested documents, described in chapter *Enclosures (documents)*
- 2. Indication of the type of appended enclosure, described in the chapter

| Title: eDozvola (ePermit) – System for the issuance of acts permitting building |                | Dozvola  |
|---------------------------------------------------------------------------------|----------------|----------|
| User manual                                                                     | Page: 20 of 35 | eDuzvula |

- 3. *Enclosures* to the amendment
- 4. Submission of amendment to the competent body, described in chapter *Submission of amendment*

#### Steps for submission of amendment (Fig. below):

- 1. Selection of application type -> button **"AMENDMENTS TO APPLICATION"**
- 2. Entry of application code for which amendment is requested
- 3. Selection of button "Application submission"

| REPUBLICA HRVATSKA<br>Ministarstvo graditeljtiva i eDozvola                                                                                                    | DORICA NOVAK 👻 | Oglasna ploča | Ξ |
|----------------------------------------------------------------------------------------------------|----------------|---------------|---|
| Predaja zahtjeva                                                                                                    |                |               |   |
| Odaberite tip zahtjeva                                                                                                    |                |               |   |
| +     Image: Comparison of the second second s |                |               |   |
| 2. Šifra zahtjeva<br>Unesite šifru zahtjeva                                                                                                    |                |               |   |
| 3. Predaja zahtjeva                                                                                                    |                |               |   |
| NAPOMENA:<br>Za sve nejasnoće ili poteškoće prilikom predaje zahtjeva za ostali dio Hrvatske molimo Vas obratite se korisr<br>službi na e-mail adresu <b>eDozvola-info@mgipu.hr.</b>                                                                                                    | ničkoj         |               |   |

*Fig. 20. Application amendment by using the application code* 

## **ENCLOSURES (DOCUMENTS)**

In the application amendment, by positioning on the tab *"ENCLOSURES (DOCUMENTS)"* a new window is opened in which the user adds through the tab a new enclosure by selecting the button *"ADD ENCLOSURE"*.

- The appended enclosure shall be digitally signed by selecting the button

| Title: eDozvola (ePermit) – System for the issuance of acts permitting building |                | Dozvola  |
|---------------------------------------------------------------------------------|----------------|----------|
| User manual                                                                     | Page: 21 of 35 | eDuzvula |

- The signature procedure is described in detail in chapter *Fig. 32. Signing the application/*PDF document

| Predaja dopune - Građevinska dozvola<br><i>Šifra</i> P20190419-347913-Z101 |                |          |                       | Prijavljeni ste ka       | o: DORICA NOVAK 🗙       |
|----------------------------------------------------------------------------|----------------|----------|-----------------------|--------------------------|-------------------------|
| PREGLEDAJ DOKUMENT                                                         |                |          |                       | 1. KREIRAJ DOPUNU 💙 2. F | POTPIŠI I PREDAJ DOPUNU |
| PODNOSITELI ZAHTJEVA                                                       |                |          |                       |                          | DODAJ PRIVITAK          |
|                                                                            | Naziv privitka | Br. str. | Datum unosa           | Digitalni potpis         |                         |
| PRILOZI (DOKUMENTI)                                                        | 1              |          | Nema podataka u tabli | ci                       |                         |
| PRILOZI DOPUNI                                                             | 4              |          |                       |                          |                         |
| LOKACIJA ZAHVATA                                                           |                |          |                       |                          |                         |
| OPIS GRAĐEVINE                                                             |                |          |                       |                          |                         |
| PLANSKA DOKUMENTACIJA                                                      |                |          |                       |                          |                         |
| PROJEKTNA DOKUMENTACIJA                                                    |                |          |                       |                          |                         |
| UREÐENOST ČESTICE                                                          |                |          |                       |                          |                         |
| POSEBNI PROPISI                                                            |                |          |                       |                          |                         |
| STRANKE U POSTUPKU                                                         |                |          |                       |                          |                         |

#### Fig. 21 Appending enclosure

| Dodaj privitak | ×                                          | Dodaj privitak | ×                                   |
|----------------|--------------------------------------------|----------------|-------------------------------------|
| NOVI PRIVITAK  | Odaberite datoteku                         | NOVI PRIVITA   | K dokument.pdf                      |
| Naziv privitka | <u> </u>                                   | Naziv privit   | a Obvezan unos                      |
| Broj stranica  | * Ograničenje po datoteci je <b>100 MB</b> | Broj strani    | * Ograničenje po datoteci je 100 MB |
|                | SPREMI                                     |                | SPREM                               |

Fig. 22. Selection of computer file

Upon completion of all mandatory and wished fields, by selecting the button **"SAVE"** a row is created with the newly added enclosure.

| Title: eDozvola (ePermit) – System for the issuance of acts permitting | ng building    | Dozvola  |
|------------------------------------------------------------------------|----------------|----------|
| User manual                                                            | Page: 22 of 35 | eDuzvula |

| Predaja dopune - Građevinska dozvola<br><i>Šifra</i> P20190419-347913-z101 |            |                |          |                   | Prijavljeni ste   | kao: DORICA I     | NOVAK 🗙        |
|----------------------------------------------------------------------------|------------|----------------|----------|-------------------|-------------------|-------------------|----------------|
| PREGLEDAJ DOKUMENT                                                         |            |                |          |                   | 1. KREIRAJ DOPUNU | 2. POTPIŠI I PRED | AJ DOPUNU      |
| PODNOSITELJ ZAHTJEVA                                                       |            |                |          |                   |                   |                   | DODAJ PRIVITAK |
| OPĆI PODACI                                                                |            | No. 1. and the | De ele   | Delum             |                   |                   |                |
| PRILOZI ZAHTJEVU                                                           | <b>F</b> P |                | Br. str. | 20.04.2010_10:46  |                   | <b>金</b>          |                |
| PRILOZI (DOKUMENTI)                                                        |            | Dopuna i       | 2        | 29.04.2019. 10.40 | NE                | ш                 |                |
| PRILOZI DOPUNI                                                             |            |                |          |                   |                   |                   |                |
| LOKACIJA ZAHVATA                                                           |            |                |          |                   |                   |                   |                |
| OPIS GRAĐEVINE                                                             |            |                |          |                   |                   |                   |                |
| PLANSKA DOKUMENTACIJA                                                      |            |                |          |                   |                   |                   |                |
| PROJEKTNA DOKUMENTACIJA                                                    |            |                |          |                   |                   |                   |                |
| UREÐENOST ČESTICE                                                          |            |                |          |                   |                   |                   |                |
| POSEBNI PROPISI                                                            |            |                |          |                   |                   |                   |                |
| STRANKE U POSTUPKU                                                         |            |                |          |                   |                   |                   |                |

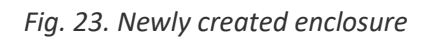

| Title: eDozvola (ePermit) – System for the issuance of acts permitting | Dozvola        |          |
|------------------------------------------------------------------------|----------------|----------|
| User manual                                                            | Page: 23 of 35 | eDozvola |

#### **ENCLOSURES TO THE AMENDMENT**

The type of the submitted enclosure shall be indicated, through the relevant file tab (on the left side of the interface):

| Predaja dopune - Građevinska dozvola<br><i>Šifra</i> P20190419-347913-Z101 |                                                          | Prijavljeni ste kao: DORICA NOVAK              | × |
|----------------------------------------------------------------------------|----------------------------------------------------------|------------------------------------------------|---|
| PREGLEDAJ DOKUMENT                                                         |                                                          | 1. KREIRAJ DOPUNU 💙 2. POTPIŠI I PREDAJ DOPUNU |   |
| PODNOSITELJ ZAHTJEVA                                                       | PRILOZI UZ DOPUNU                                        |                                                | ~ |
| PRILOZI ZAHTJEVU                                                           | Kratki opis dopune                                       |                                                |   |
| PRILOZI (DOKUMENTI)                                                        |                                                          |                                                |   |
| PRILOZI DOPUNI<br>LOKACIJA ZAHVATA                                         |                                                          |                                                |   |
| OPIS GRAĐEVINE                                                             | PRILOZI DOPUNI ZAH IJEVA<br>Dostavljeni prilozi zahtjevu |                                                |   |
| PLANSKA DOKUMENTACIJA<br>PROJEKTNA DOKUMENTACIJA                           | nije dostavljen nikakav prilog zahtjevu                  | -                                              |   |
| UREÐENOST ČESTICE                                                          | DODAJ PRILOG DOPUNI                                      |                                                |   |
| POSEBNI PROPISI                                                            |                                                          |                                                |   |
| SIKANKE U PUSIUPKU                                                         |                                                          |                                                |   |

Fig. 24. Adding enclosure to the amendment

| Predaja dopune - Građevinska dozvola<br>Šifra P20190419-347913-z101 |                                         | Prijavljeni ste kao: DORICA NOVAK              | × |
|---------------------------------------------------------------------|-----------------------------------------|------------------------------------------------|---|
| PREGLEDAJ DOKUMENT                                                  |                                         | 1. KREIRAJ DOPUNU 🔪 2. POTPIŠI I PREDAJ DOPUNU |   |
| PODNOSITELJ ZAHTJEVA                                                | PRILOZI UZ DOPUNU                       |                                                | ~ |
| OPĆI PODACI                                                         |                                         |                                                |   |
| PRILOZI ZAHTJEVU                                                    | Kratki opis dopune                      |                                                |   |
| PRILOZI (DOKUMENTI)                                                 |                                         |                                                |   |
| PRILOZI DOPUNI                                                      |                                         |                                                |   |
| LOKACIJA ZAHVATA                                                    |                                         |                                                |   |
| OPIS GRAĐEVINE                                                      |                                         |                                                |   |
| PLANSKA DOKUMENTACIJA                                               | Dostavijeni prilozi zangevu             |                                                |   |
| PROJEKTNA DOKUMENTACIJA                                             | nije dostavljen nikakav prilog zahtjevu | •                                              |   |
| UREÐENOST ČESTICE                                                   | DODAJ PRILOG DOPUNI                     |                                                |   |
| POSEBNI PROPISI                                                     |                                         |                                                |   |
| STRANKE U POSTUPKU                                                  |                                         |                                                |   |

Fig. 25. Selection of enclosure to application amendment

#### **AMENDMENT SUBMISSION**

#### Steps for submission of eAmendment to the competent body:

- Saving the entered data and document creation by selecting the action "CREATE AMENDMENT"
- Digital signature of the document and submission by selecting the action "SIGN AND SUBMIT AMENDMENT"
  - a. The signature procedure is described in chapter *Fig. 32. Signing the application/*PDF document

| Predaja dopune - Građevinska dozvola<br>Šifra P20190419-347913-Z101 | Validacija digitalno potpisanog dokumenta <b>2.</b> 🗵 Prijavljeni ste kao: DORICA NOVAK 🗙         |   |
|---------------------------------------------------------------------|---------------------------------------------------------------------------------------------------|---|
| PREGLEDAJ DOKUMENT                                                  | Poštovani, dopuna mora biti digitalno potpisana prethodno elektroničkoj predaji nadležnom tijelu. |   |
| PODNOSITELJ ZAHTJEVA                                                | I.   3.                                                                                           | ~ |
| OPĆI PODACI<br>PRILOZI ZAHTJEVU                                     | Kratki opis dopune                                                                                |   |
| PRILOZI (DOKUMENTI)                                                 |                                                                                                   |   |
| PRILOZI DOPUNI<br>LOKACIJA ZAHVATA                                  |                                                                                                   |   |
| OPIS GRAĐEVINE                                                      | Dostavljeni prilozi zahtjevu                                                                      |   |
| PLANSKA DOKUMENTACIJA<br>PROJEKTNA DOKUMENTACIJA                    | nije dostavljen nikakav prilog zahtjevu 🔹                                                         |   |
| UREÐENOST ČESTICE                                                   | DODAJ PRILOG DOPUNI                                                                               |   |
| POSEBNI PROPISI                                                     |                                                                                                   |   |
| STRANKE U POSTUPKU                                                  |                                                                                                   |   |

Fig. 26. Creation, signature and submission of amendment

## **DIGITAL SIGNATURE**

The eUsluga/eService of permit issuance enables a fully electronic communication between the applicant, the involved designers and the parties involved in the procedure with the body competent for permit issuance.

- A precondition for electronic operation is the digital signature of all documents exchanged.
- In the process of application or amendment preparation, the ePermit system requires the signing of documents prior to submission -> by selecting the foreseen actions (shown in the figures below).

| Predaja zahtjeva - Građevinska dozvola |                      |                          | Prijavljeni ste kao: DORICA NOVAK 🛛 🗙                   |
|----------------------------------------|----------------------|--------------------------|---------------------------------------------------------|
| PREGLEDAJ DOKUMENT                     |                      | 1. SPREMI PODATKE 🔰 2. K | REIRAJ ZAHTJEV 🔰 3. POTPIŠI ZAHTJEV 🄰 4. PREDAJ ZAHTJEV |
| PODNOSITELJ ZAHTJEVA                   | PODNOSITELJ ZAHTJEVA |                          |                                                         |
| OPĆI PODACI                            | Vrsta subjekta       | OIB                      | Ime fizičke osobe                                       |
| PRILOZI ZAHTJEVU                       | 🖉 🚰 Fizička osoba    | > 80907863145            | DOHVATI PODATKE DORICA                                  |
| LOKACIJA ZAHVATA                       |                      |                          |                                                         |
| OPIS GRAĐEVINE                         | DODAJ PODNOSITELJA   |                          |                                                         |
| PLANSKA DOKUMENTACIJA                  |                      |                          |                                                         |
| PROJEKTNA DOKUMENTACIJA                |                      |                          |                                                         |
| UREÐENOST ČESTICE                      |                      |                          |                                                         |
|                                        |                      |                          |                                                         |

Fig. 27. Overview of application submission prior to editing

| Predaja zahtjeva - Građevinska dozvola<br>Rad na ovom zahtjevu možete nastaviti unutar 30 dana po | omoću šifre <b>P2019(</b> | 0429-348092-Z101 |              |                             | Prijavljeni ste   | kao: DO | ORICA NOVAK 🗙     |
|---------------------------------------------------------------------------------------------------|---------------------------|------------------|--------------|-----------------------------|-------------------|---------|-------------------|
| PREGLEDAJ DOKUMENT                                                                                |                           |                  | 1. SPREMI PO | DDATKE 🔰 2. KREIRAJ ZAHTJEV | 3. POTPIŠI ZAHTJE | v 🔪 4   | 4. PREDAJ ZAHTJEV |
| PODNOSITELJ ZAHTJEVA                                                                              |                           |                  |              |                             |                   |         | DODAJ PRIVITAK    |
| OPĆI PODACI                                                                                       |                           | Naziv privitka   | Br. str.     | Datum unosa                 | Digitalni potpis  |         |                   |
| PRILOZI ZAHTJEVU                                                                                  | La                        | prilog           |              | 29.04.2019.10:03            | NE                | 侖       |                   |
| PRILOZI (DOKUMENTI)                                                                               |                           | F3               |              |                             |                   |         |                   |
| LOKACIJA ZAHVATA                                                                                  |                           |                  |              |                             |                   |         | <b>↑</b>          |
| OPIS GRAĐEVINE                                                                                    |                           |                  |              |                             |                   |         | •                 |
| PLANSKA DOKUMENTACIJA                                                                             |                           |                  |              |                             |                   |         |                   |
| PROJEKTNA DOKUMENTACIJA                                                                           |                           |                  |              |                             |                   |         |                   |
| UREÐENOST ČESTICE                                                                                 |                           |                  |              |                             |                   |         |                   |

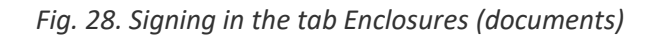

| Title: eDozvola (ePermit) – System for the issuance of acts permitting | Dozvola        |          |
|------------------------------------------------------------------------|----------------|----------|
| User manual                                                            | Page: 26 of 35 | eDUZVUIa |

| Predaja zahtjeva - Građ        | Projekt                         |                                                        |   |                |             |                      |                     | ×        | OORICA NOVAK 🗙    |
|--------------------------------|---------------------------------|--------------------------------------------------------|---|----------------|-------------|----------------------|---------------------|----------|-------------------|
| Rad na ovom zahtjevu možete na | opis vrste                      |                                                        | ^ |                |             |                      |                     |          |                   |
| PREGLEDAJ DOKUMENT             | Projekt - oznaka                |                                                        |   | Naziv privitka | Br.<br>str. | Datum unosa          | Digitalni<br>potpis |          | 4. PREDAJ ZAHTJEV |
| PODNOSITELJ ZAHTJEVA           | Projektant - broj<br>ovlaštenja | A 1007 -                                               | i | dokument       |             | 29.04.2019.<br>10:04 | NE                  | <b>1</b> |                   |
| OPĆI PODACI                    | Projektant - OIB                | 38978563844                                            |   |                |             |                      |                     | Т        |                   |
| PRILOZI ZAHTJEVU               | Projektant - ime i              | Marija Asić Rutar                                      |   |                |             |                      |                     |          | <u></u>           |
| PRILOZI (DOKUMENTI)            | prezime                         |                                                        |   |                |             |                      |                     |          |                   |
| LOKACIJA ZAHVATA               | Projektant - zvanje             | ing.arh.                                               |   |                |             |                      |                     |          |                   |
| OPIS GRAĐEVINE                 |                                 |                                                        |   |                |             |                      |                     |          |                   |
| PLANSKA DOKUMENTACIJA          | NOVI PRIVITAK                   |                                                        |   |                |             |                      |                     |          | kt - mapa         |
| PROJEKTNA DOKUMENTACIJA        |                                 | Odaberite datot                                        |   |                |             |                      |                     |          |                   |
| UREÐENOST ČESTICE              | Naziv privitka                  |                                                        |   |                |             |                      |                     |          |                   |
|                                | Broj stranica                   |                                                        |   |                |             |                      |                     |          | •                 |
|                                |                                 | * Ograničenje po <b>.pdf</b> datoteci je <b>100 MB</b> |   |                |             |                      |                     |          |                   |
|                                |                                 | DODAJ PRIVITAK                                         |   |                |             |                      |                     |          |                   |
|                                |                                 |                                                        | v |                |             |                      |                     |          |                   |
|                                |                                 |                                                        |   |                |             |                      |                     | POTVRDI  |                   |
|                                |                                 |                                                        |   |                |             |                      |                     |          |                   |

Fig. 29. Signing in the tab Enclosures (documents

If the user has failed to sign all the enclosures in the design documents, then the system notifies him prior to application submission (Fig. 29.).

| Predaja zahtjeva - Građevinska dozvola<br>Rad na ovom zahtjevu možete nastaviti unutar 30 dana nome | Obavijest                                              | × Prijavljeni ste kao: DORICA NOVAK 🗙 |                                        |
|----------------------------------------------------------------------------------------------------|--------------------------------------------------------|---------------------------------------|----------------------------------------|
| PREGLEDAJ DOKUMENT                                                                                  | Nije potpisana sva projektna dokumentacija.<br>ZATVORI |                                       | 3. POTPIŠI ZAHTJEV 🔰 4. PREDAJ ZAHTJEV |
| PODNOSITELJ ZAHTJEVA                                                                                | DODMOSITEL LZAUTIEVA                                   |                                       |                                        |
| OPĆI PODACI                                                                                         | Vrsta subjekta                                         | OIB                                   | Ime fizičke osobe                      |
| PRILOZI ZAHTJEVU                                                                                    | 🖋 🖓 Fizička osoba 🗸                                    | 80907863145 DC                        |                                        |
| PRILOZI (DOKUMENTI)                                                                                 |                                                        |                                       |                                        |
| LOKACIJA ZAHVATA                                                                                    | DODAJ PODNOSITELJA                                     |                                       |                                        |
| OPIS GRAĐEVINE                                                                                      |                                                        |                                       |                                        |
| PLANSKA DOKUMENTACIJA                                                                               |                                                        |                                       |                                        |
| PROJEKTNA DOKUMENTACIJA                                                                             |                                                        |                                       |                                        |
| UREDENOST ČESTICE                                                                                   |                                                        |                                       |                                        |

Fig. 30. Notification of signed design documents

#### STEPS FOR SUCCESSFUL SIGNATURE

- 1. By selecting one of the actions for signing, the procedure of digital signature is initiated
- 2. The AKD signature interface is shown in which the action SIGN (figure) shall be selected
- 1. Thereupon the certificates of the logged-in user shall be confirmed that shall be used for signing the document
- 2. and the signature PIN entered that has been obtained from the body that has issued the personal or business certificate

| Predaja zahtjeva - Građevinska dozvola<br>Rad na ovom zahtjevu možete nastaviti unutar 30 dana pomo | Validacija digitalno potpisa           | nog dokumenta                                  | 1. 関 Prijavlj                          | eni ste kao: DORICA NOVAK 🛛 🗙 | \$ |
|----------------------------------------------------------------------------------------------------|----------------------------------------|------------------------------------------------|----------------------------------------|-------------------------------|----|
| PREGLEDAJ DOKUMENT                                                                                  | Poštovani, zahtjev mora biti digitalno | ootpisan prethodno elektroničkoj predaji nadle | žnom tijelu.<br><b>2.</b><br>3. POTPIŠ | I ZAHTJEV 4. PREDAJ ZAHTJEV   |    |
| PODNOSITELJ ZAHTJEVA                                                                                | PODNOSITELJ ZAHTJEVA                   |                                                |                                        |                               |    |
| OPĆI PODACI                                                                                         | Vrsta subjekta                         | OIB                                            |                                        | Ime fizičke osobe             |    |
| PRILOZI ZAHTJEVU                                                                                    | Fizička osoba                          | 80907863145                                    | DOHVATI PODATKE                        | DORICA                        |    |
| PRILOZI (DOKUMENTI)                                                                                 |                                        |                                                |                                        |                               |    |
| LOKACIJA ZAHVATA                                                                                    | DODAJ PODNOSITELJA                     |                                                |                                        |                               |    |
| OPIS GRAĐEVINE                                                                                      |                                        |                                                |                                        |                               |    |
| PLANSKA DOKUMENTACIJA                                                                               |                                        |                                                |                                        |                               |    |
| PROJEKTNA DOKUMENTACIJA                                                                             |                                        |                                                |                                        |                               |    |
| UREÐENOST ČESTICE                                                                                   |                                        |                                                |                                        |                               |    |

Fig. 31. Signing the application

| Title: eDozvola (ePermit) – System for the issuance of acts permitting | Dozvola |          |
|------------------------------------------------------------------------|---------|----------|
| Jser manual Page: 28 of 35                                             |         | eDuzvula |
|                                                                        |         |          |

æ **ePOTPIS** 1 POTPISIVANJE PDF DOKUMENTA Pružatelj usluga Ministarstvo graditeljstva i prostornoga uređenja - TEST Naziv dokumenta Naziv usluge [TEST] eDozvola eDozvola PDF otisak: DB26CFC6642A18DEF59F19337B1559D07184F00E24FA00DA683A2C4ECB3CF4EB POTPIŠI LOGIN ad Agencija za komercijalnu djelatnost d.o.o 10000 Za copyright © 2017

Fig. 32. Signing the application/PDF document

| <b>X</b> | ePOTPIS                                                                                                    | æ                        |
|----------|----------------------------------------------------------------------------------------------------|--------------------------|
|          | Vindows Security     Vindows Security     Celect signing certificate     Belected certificates will be used to sign file.     DORICA NOVAK     Isser: TSTKIDCA     Vind From: 23.10.2017. to 23.10.2022.     Cick here to view certificate.     Or Cancel | Athe                     |
|          |                                                                                                    | Savska cesta 31          |
|          | Agencija za komercijalnu djelatnost d.o.o                                                                                                    | 10000 Zagreb<br>Hrvatska |
|          | copyright © 2017                                                                                                    |                          |

Fig. 33. Signing the application – certificate confirmation

| Title: eDozvola (ePermit) – System for the issuance of acts permitting | Dozvola        |          |
|------------------------------------------------------------------------|----------------|----------|
| User manual                                                            | Page: 29 of 35 | eDUZVUIa |
|                                                                        |                |          |

| <b>X</b>  | ePOTPIS                                                                                                    | ad                              |
|-----------|----------------------------------------------------------------------------------------------------|---------------------------------|
|           | Potpisivanje u tijeku     Windows Security     Smart Card     Plesse enter your digital signature PIN.     Image: Dischere for more information     2. OK Carcel | and                             |
| <b>AD</b> | Agencija za komercijalnu djelatnost d.o.o                                                                                                    | Savska cesta 31<br>10000 Zagreb |
|           | copyright © 2017                                                                                                    | Hrvatska                        |

Fig. 34. Entry of the respective PIN of the AKD certificate

## ENTRY OF DATA

To submit the application, all the mandatory fields shall be filled in. If the user tries to submit the application without having filled in the mandatory fields, the system shall warn the user and clearly mark the mandatory fields that have not been filled in.

| Predaja zahtjeva - Građevinska dozvola |           |                |              |                 | ×                           |
|----------------------------------------|-----------|----------------|--------------|-----------------|-----------------------------|
| PREGLEDAJ DOKUMENT                     |           |                |              | 1. SPREMI       | PODATKE 💙 2. PREDAJ ZAHTJEV |
| PODNOSITELJ ZAHTJEVA                   | PODNOSITI | ELJ ZAHTJEVA   |              |                 |                             |
| OPĆI PODACI                            |           | Vrsta subjekta | OIB          |                 | lme fizičke osobe           |
| PRILOZI ZAHTJEVU                       |           | ~              |              | DOHVATI PODATKE |                             |
| LOKACIJA ZAHVATA                       | e 🖉       | Obvezan unos   | Obvezan unos |                 |                             |
| OPIS GRAĐEVINE                         |           | _              |              |                 |                             |
| PLANSKA DOKUMENTACIJA                  | DODAJ POD | NOSITELJA      |              |                 |                             |
| PROJEKTNA DOKUMENTACIJA                |           |                |              |                 |                             |
| UREDENOST ČESTICE                      |           |                |              |                 |                             |

Fig. 35. Mandatory fields

### SAVING OF DATA

When filling in a new application, successive saving of data is recommended by clicking the button **"SPREMI PODATKE"/"SAVE DATA"**. By clicking the **"SAVE DATA"** button all entered data is saved, and in the application header the following notification with the file code appears: **"Work on this application can be continued within 30 days by using the code Pxxxxxxxx-xxxxxx**-**yyy**".

| Predaja zahtjeva - Građevinska dozvola<br>Rad na ovom zahtjevu možete nastaviti unutar 30 dana pomoću šifre P20190429-348091-Z101 | ×                                     |
|----------------------------------------------------------------------------------------------------|---------------------------------------|
| PREGLEDAJ DOKUMENT                                                                                                    | 1. SPREMI PODATKE 💙 2. PREDAJ ZAHTJEV |

Fig. 36. Notification about continuation of work on the application

#### APPLICANT

When filling in a new application, in the tab *"APPLICANT", upon entry of the "Type of subject"* and the OIB/PIN, by selecting the button *"IMPORT DATA"* the following fields shall be completed provided that the user is recorded in the OIB/PIN system and is a natural person :

- "Name of the natural person",
- "Surname of the natural person",
- "State",
- "Postal code",
- "Locality",
- "Street and house number".

| tjeva - Gr | Podnositelj           | ×                           |   |          |
|------------|-----------------------|-----------------------------|---|----------|
|            | Vrsta subjekta        | Fizička osoba 🗸             | ^ |          |
| DOKUMENT   | OIB                   | 80907863145 DOHVATI PODATKE |   | . PREDAJ |
| ZAHTJEVA   | Ime fizičke osobe     | DORICA                      |   |          |
| FVU        | Prezime fizičke osobe | NOVAK                       |   | ibe      |
| VATA       | Naziv pravne osobe    |                             |   | _        |
| NE         | Država                | Hrvatska 🗸                  |   |          |
| UMENTACIJ  | Poštanski broj        | 32271                       |   |          |
| ESTICE     | Mjesto                | ANDRIJAŠEVCI                |   |          |
|            | Ulica i kućni broj    | LIPA 10                     |   |          |
|            | Email                 |                             |   |          |
|            | Telefon               | +385                        |   |          |
|            | Mobitel               | +385                        | ~ |          |
|            |                       | POTVRDI                     |   |          |
|            |                       |                             |   |          |

Fig. 37. Action Import data

#### **GENERAL DATA**

On the tab "GENERAL DATA", first the "*Competent body - county*" shall be selected from the dropdown menu.

- As help to the user, the list of competences can be found by selecting the action "OVDJE"/"HERE".
- As next upon county selection, the values from the field *"Competent body administrative department"* are filtered by selected county, and by selecting the administrative department the value in the field *"Competent body locality of administrative department"* is automatically filled in.

| Predaja zahtjeva - Građevinska dozv | rola                                     | ×                                                         |
|-------------------------------------|------------------------------------------|-----------------------------------------------------------|
| PREGLEDAJ DOKUMENT                  |                                          | 1. SPREMI PODATKE 💙 2. PREDAJ ZAHTJEV                     |
| PODNOSITELJ ZAHTJEVA                |                                          | Molimo odaberite nadležno tijelo za izdavanje akta. Popis |
| OPĆI PODACI                         |                                          | nadležnosti možete pronać OVDJE.                          |
| PRILOZI ZAHTJEVU                    | Nadležno tijelo - županija               | ×                                                         |
| LOKACIJA ZAHVATA                    | Nadležno tijelo - upravni odjel          | ~                                                         |
| OPIS GRAĐEVINE                      | Nadležno tijelo - miesto upravnog odjela |                                                           |
| PLANSKA DOKUMENTACIJA               | ······                                   |                                                           |
| PROJEKTNA DOKUMENTACIJA             |                                          |                                                           |
| UREÐENOST ČESTICE                   |                                          |                                                           |

Fig. 38. Help at the selection of competences

## ENCLOSURES (DOCUMENTS)

By saving data, the tab *"ENCLOSURES (DOCUMENTS)"* becomes visible (Fig. 39. Data saving ), and the user is enabled to add enclosures and to open the ISPU locator in the tabs *"Project location"* (Fig. 40. Project location - ISPU locator) and *"Construction work description"* (Fig. 41. Construction work description - ISPU locator (1/2), Fig. 42. Construction work description - ISPU locator (2/2)).

| Title: eDozvola (ePermit) – System for the issuance of acts permitting | Dozvola        |          |
|------------------------------------------------------------------------|----------------|----------|
| User manual                                                            | Page: 33 of 35 | eDuzvula |

| Predaja zahtjeva - Građevinska dozvo<br>Rad na ovom zahtjevu možete nastaviti unutar 30 da | <b>ola</b><br>Iana pomoću šifre <b>P20190429-348091-Z101</b> |          |                         |                   | ×                 |
|--------------------------------------------------------------------------------------------|--------------------------------------------------------------|----------|-------------------------|-------------------|-------------------|
| PREGLEDAJ DOKUMENT                                                                         |                                                              |          | 1.                      | 1. SPREMI PODATKE | 2. PREDAJ ZAHTJEV |
| PODNOSITELJ ZAHTJEVA                                                                       |                                                              |          |                         |                   | DODAJ PRIVITAK    |
| OPĆI PODACI                                                                                | Naziv privitka                                               | Br. str. | Datum unosa             | Digitalni potpis  |                   |
| PRILOZI ZAHTJEVU                                                                           | -                                                            |          | Neme podetoko u toblici |                   |                   |
| PRILOZI (DOKUMENTI)                                                                        |                                                              |          | Nema podataka u tabilci |                   |                   |
| LOKACIJA ZAHVATA                                                                           |                                                              |          |                         |                   |                   |
| OPIS GRAĐEVINE                                                                             |                                                              |          |                         |                   |                   |
| PLANSKA DOKUMENTACIJA                                                                      |                                                              |          |                         |                   |                   |
| PROJEKTNA DOKUMENTACIJA                                                                    |                                                              |          |                         |                   |                   |
| UREÐENOST ČESTICE                                                                          |                                                              |          |                         |                   |                   |

#### Fig. 39. Data saving

| Predaja zahtjeva - Građevinska doz<br>Rad na ovom zahtjevu možete nastaviti unutar 30 | <b>vola</b><br>dana pornoću šifre <b>P20190429-348091-Z101</b> | ×                                                                                                    |
|---------------------------------------------------------------------------------------|----------------------------------------------------------------|----------------------------------------------------------------------------------------------------|
| PREGLEDAJ DOKUMENT                                                                    |                                                                | 1. SPREMI PODATKE 🔰 2. PREDAJ ZAHTJEV                                                                                                    |
| PODNOSITELJ ZAHTJEVA<br>OPĆI PODACI<br>PRILOZI ZAHTJEVU                               | LOKACIJA ZAHVATA<br>Lokacija - županija                        | Lokacija - lokalna samouprava Lokacija - mjesto                                                                                                    |
| PRILOZI (DOKUMENTI)<br>LOKACIJA ZAHVATA                                               | DODAJ LOKACIJU                                                 |                                                                                                    |
| OPIS GRAĐEVINE<br>PLANSKA DOKUMENTACIJA<br>PROJEKTNA DOKUMENTACIJA                    | GML građevne čestice<br>IZGRAĐENOST GRAĐEVINAMA                |                                                                                                    |
| UREDENOST ČESTICE                                                                     | Dokaz postojeće građevine                                      | Postojeća građevina dokazuje se Građevinskom dozvolom, KLASA:<br>URBROJ:, od godine, izdana po Upravnom odjelu za<br>prostorno uređenje, graditeljstvo i zaštitu okoliša županije, Ispostava<br>izvršna dana godine |

Fig. 40. Project location - ISPU locator

| Title: eDozvola (ePermit) – System for the issuance of acts permitting | Dozvola        |          |
|------------------------------------------------------------------------|----------------|----------|
| User manual                                                            | Page: 34 of 35 | eDuzvula |

| Predaja zahtjeva - Građevinska dozvola<br>Rad na ovom zahtjevu možete nastaviti unutar 30 dana po | moću šifre <b>P20190429-348091-</b> Z101                                          | × |  |  |  |
|---------------------------------------------------------------------------------------------------|-----------------------------------------------------------------------------------|---|--|--|--|
| PREGLEDAJ DOKUMENT                                                                                | 1. SPREMI PODATKE 🔰 2. PREDAJ ZAHTJEV                                             |   |  |  |  |
| PODNOSITELJ ZAHTJEVA                                                                              | OPIS GRAĐEVINE Jedna građevina                                                    |   |  |  |  |
| PRILOZI ZAHTJEVU                                                                                  | OPIS GRAĐEVINE                                                                    |   |  |  |  |
| PRILOZI (DOKUMENTI)                                                                               | 2. Građevina - vrsta zahvata Građevina - dodatni opis zahvata Građevina - namjena |   |  |  |  |
| 1. LOKACIJA ZAHVATA                                                                               |                                                                                   | Ē |  |  |  |
|                                                                                                   | DODAJ GRAĐEVINU                                                                   |   |  |  |  |
| PLANSKA DOKUMENTACIJA<br>PROJEKTNA DOKUMENTACIJA                                                  |                                                                                   |   |  |  |  |
| UREDENOST ČESTICE                                                                                 |                                                                                   |   |  |  |  |
|                                                                                                   |                                                                                   |   |  |  |  |
|                                                                                                   |                                                                                   |   |  |  |  |
|                                                                                                   |                                                                                   |   |  |  |  |

Fig. 41. Construction work description - ISPU locator (1/2)

| Građevina                              | ×              |
|----------------------------------------|----------------|
| Građevina - vrsta zahvata              | ~              |
| Građevina - dodatni opis zahvata       | •              |
| Građevina - namjena                    | · ·            |
| Građevina - dodatni opis namjene       | ·              |
| Građevina - skupina prema zahtjevnosti | ×              |
| Građevina - GML lomnih točaka          | 3. SPU LOKATOR |
|                                        |                |
|                                        |                |
|                                        |                |
|                                        |                |
|                                        |                |
|                                        | POTVRDI        |

Fig. 42. Construction work description - ISPU locator (2/2)

| Title: eDozvola (ePermit) – System for the issuance of acts permitting | Dozvola        |          |
|------------------------------------------------------------------------|----------------|----------|
| User manual                                                            | Page: 35 of 35 | eDuzvula |

#### DOCUMENT REVIEW

Upon saving data, the user can review the document with the data entered up to that moment. By clicking the button **"PREGLEDAJ DOKUMENT"/"REVIEW DOCUMENT**" a new window is opened displaying the application, the file code and data that is saved linked to the file (data shall be saved prior to the review).

| Predaja zahtjeva - Građevinska dozvola Kado za konstruktur na pornoću šifre P20190429-348091-Z101 |                      |                                       |  |  |  |  |  |
|---------------------------------------------------------------------------------------------------|----------------------|---------------------------------------|--|--|--|--|--|
| PREGLEDAJ DOKUMENT                                                                                |                      | 1. SPREMI PODATKE 💙 2. PREDAJ ZAHTJEV |  |  |  |  |  |
| PODNOSITELJ ZAHTJEVA                                                                              | PODNOSITELJ ZAHTJEVA |                                       |  |  |  |  |  |
| OPĆI PODACI                                                                                       | Vrsta subjekta OIB   | Ime fizičke osobe                     |  |  |  |  |  |
| PRILOZI ZAHTJEVU                                                                                  |                      | DOHVATI PODATKE                       |  |  |  |  |  |
| PRILOZI (DOKUMENTI)                                                                               |                      |                                       |  |  |  |  |  |
| LOKACIJA ZAHVATA                                                                                  | DODAJ PODNOSITELJA   |                                       |  |  |  |  |  |
| OPIS GRAĐEVINE                                                                                    |                      |                                       |  |  |  |  |  |
| PLANSKA DOKUMENTACIJA                                                                             |                      |                                       |  |  |  |  |  |
| PROJEKTNA DOKUMENTACIJA                                                                           |                      |                                       |  |  |  |  |  |
| UREDENOST ČESTICE                                                                                 |                      |                                       |  |  |  |  |  |
|                                                                                                   |                      |                                       |  |  |  |  |  |

Fig. 43. Document review

| Građev | vinska | a dozvola       |                                                                             |                                              |                  |                              |                          |       |  |     |      |   | × |
|--------|--------|-----------------|-----------------------------------------------------------------------------|----------------------------------------------|------------------|------------------------------|--------------------------|-------|--|-----|------|---|---|
|        | Q      | <b>↑ ₽</b> Page | : 1 of 1                                                                    | -   +                                        | Automatic Zoom 🔶 |                              |                          |       |  | ð I | ə Di | M | » |
|        |        |                 | eDozvola                                                                    | DZVOIA ID ZAHTJEVA: P                        |                  | VA: P201                     | A: P20190429-348091-Z101 |       |  |     |      |   | Ŷ |
|        |        |                 |                                                                             |                                              |                  | F                            | EPUBLIKA HRVATS          | KA    |  |     |      |   |   |
|        |        |                 |                                                                             |                                              |                  | Primljeno:                   | 1                        |       |  |     |      |   |   |
|        |        |                 |                                                                             |                                              |                  | Klasif. oznaka:              |                          |       |  |     |      |   |   |
|        |        |                 |                                                                             |                                              |                  | Urudžbeni broj:<br>Oro.led.: | Brol priloga:            | VIII: |  |     |      |   |   |
|        |        |                 | ZAHTJEV                                                                     |                                              |                  |                              | 1                        |       |  |     |      |   |   |
|        |        |                 | <ul> <li>, HR-00000, po opun</li> <li>Nadležno tijelo kojem se p</li> </ul> | nomoćeniku zastupan po _<br>podnosi zahtjev: |                  |                              |                          |       |  |     |      |   | ľ |
|        |        |                 | Predmet:<br>Građevinska dozvola                                             | a                                            |                  |                              |                          |       |  |     |      |   |   |
|        |        |                 | Kratki opis zahtjeva:<br>Poštovani, Moli se na<br>                          | aslov da izda<br>anka 108. stavak 2. i stav  | ak 3. Zakona o ç | ıradnji, podn                | osi se sljede            | ća    |  |     |      |   | Ŷ |

Fig. 44. Temporary review of application